# How to Draw a Coke Bottle Mold in SolidWorks?

Today I'll show you how to create a mold for a coke bottle in SolidWorks. We'll use the Cravity feature to do this. This tool can be very helpfull to subtract a shape from another shape. In this case we'll subtract the shape of a plastic bottle from a solid block (the mold). I will also [...]

Today I'll show you how to create a mold for a coke bottle in SolidWorks. We'll use the **Cravity feature** to do this. This tool can be very helpfull to subtract a shape from another shape. In this case we'll subtract the shape of a plastic bottle from a solid block (the mold). I will also show you how to **Split** a part into to new parts. I hope you will learn something from my SolidWorks tutorials.

Download this model of a Bottle here and Unzip it into your working map.

Open the file Bottle.SLDPRT

Go to: File > New > Open > Bottle. SLDPRT

**NOTE**: It's a bottle without an inner space to create the shape of the mold.

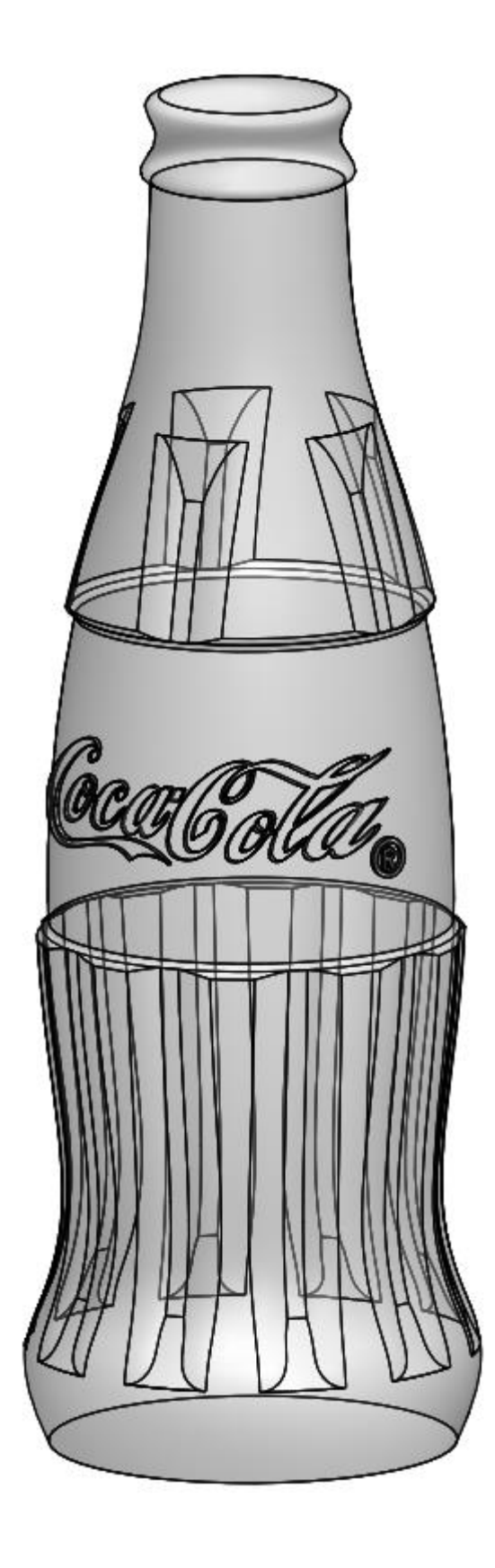

Now it's time to draw the mold block

#### Open a new part with model units set to millimeters

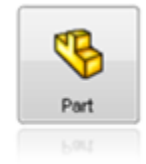

Go to: File > New > Part

#### Create a 2D sketch

Select the Front Plane in the feature tree (menu at the left side) and create a sketch by clicking on the 2D Sketch icon

The display changes so the Front plane faces you.

| Front Plane | 1 |
|-------------|---|
|             |   |
|             |   |
| •           |   |
|             |   |
|             |   |
|             |   |

### Draw a Center Rectangle

Go to Tools > Sketch Entities > Center Rectangle or click at the center rectangle icon

Create a sketch which starts at the Origin.

Change the dimensions of the rectangle into 100 and 250 mm by clicking at the dimension button

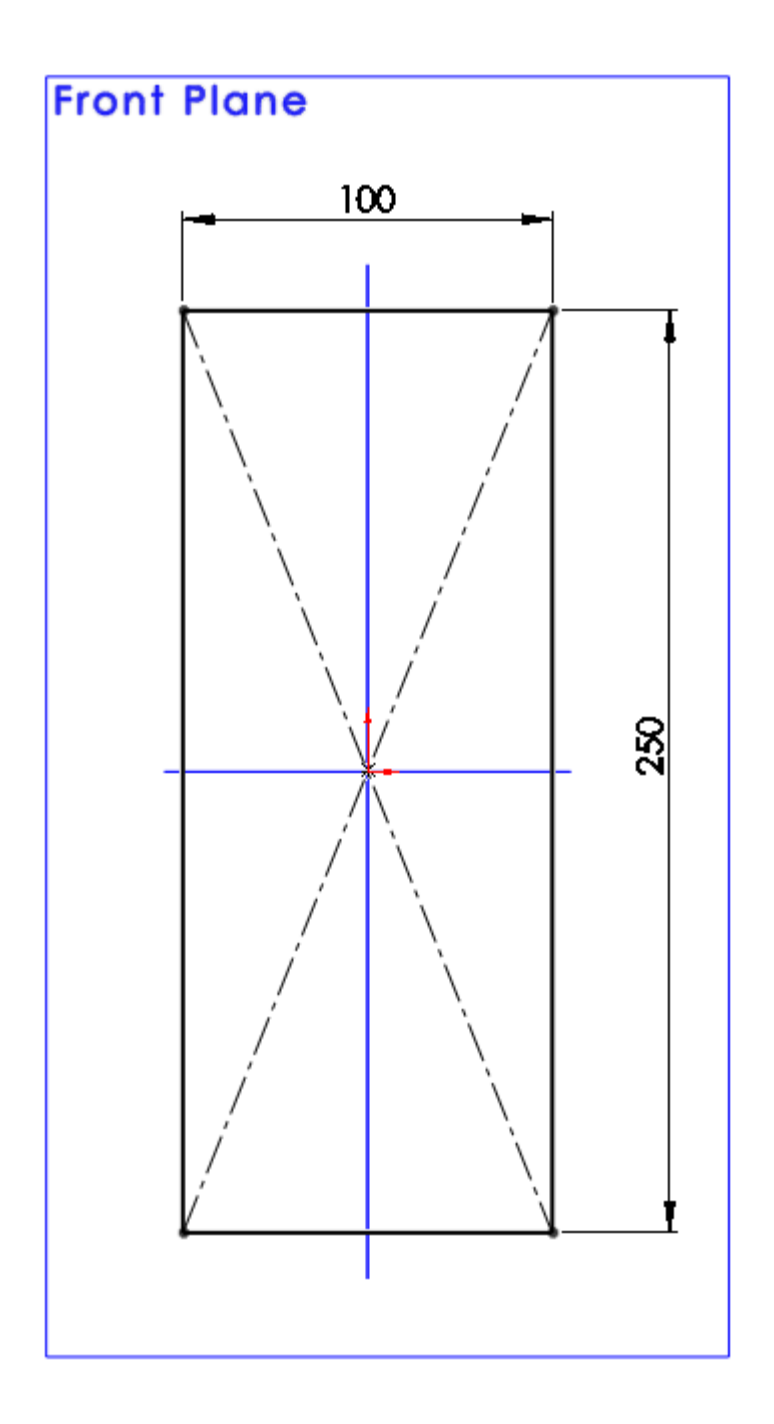

# Create an Extruded Boss/Base

Go to: Insert > Boss/Base > Extrude or click at the Extrude icon The Boss-Extrude menu appears Direction 1 is set to Midplane Change D1 into 100 mm

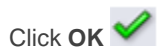

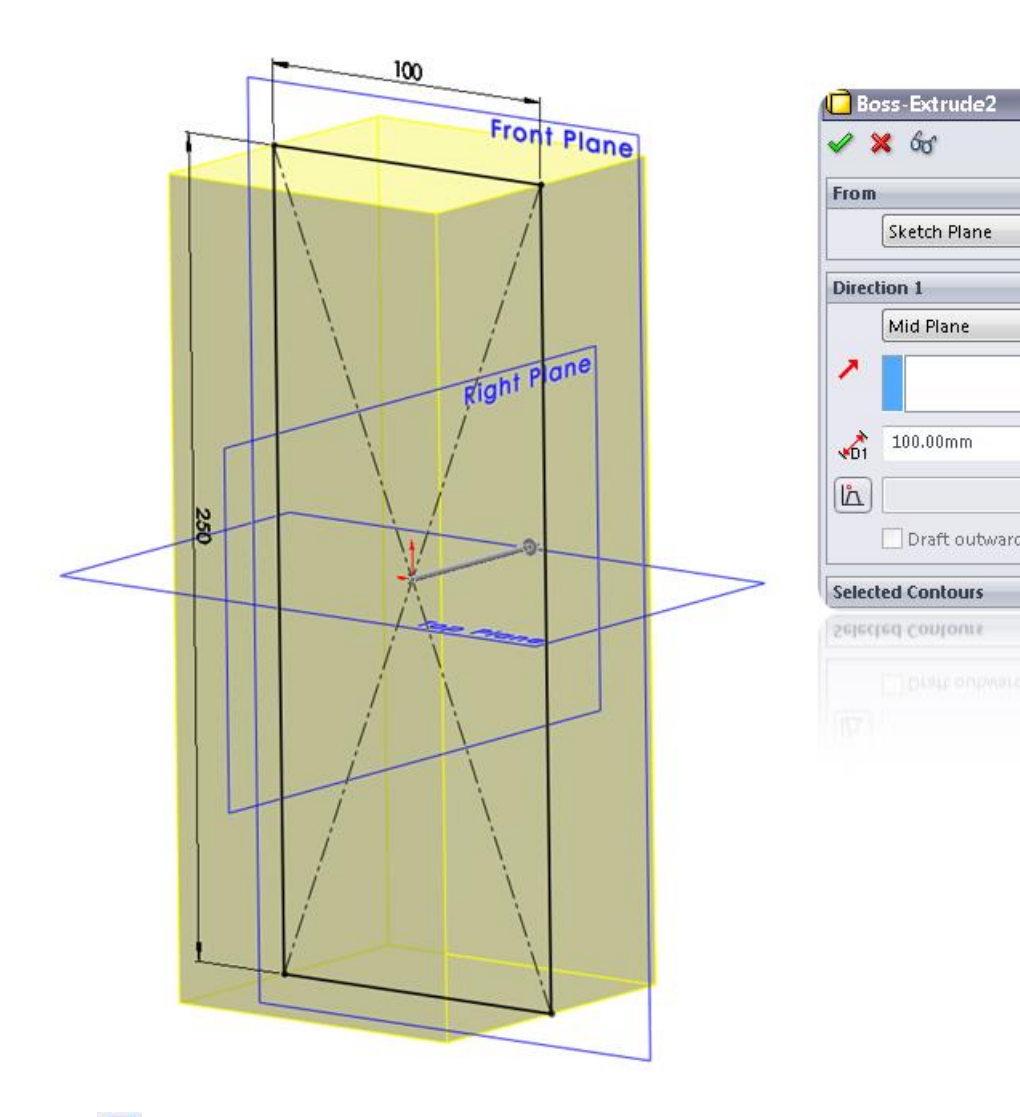

3

\* •

\$

-

\* \*

\* \*

\*

Sketch Plane

Mid Plane

100.00mm

📃 Draft outward

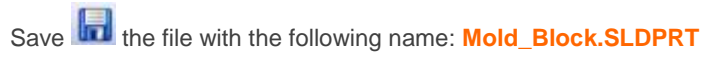

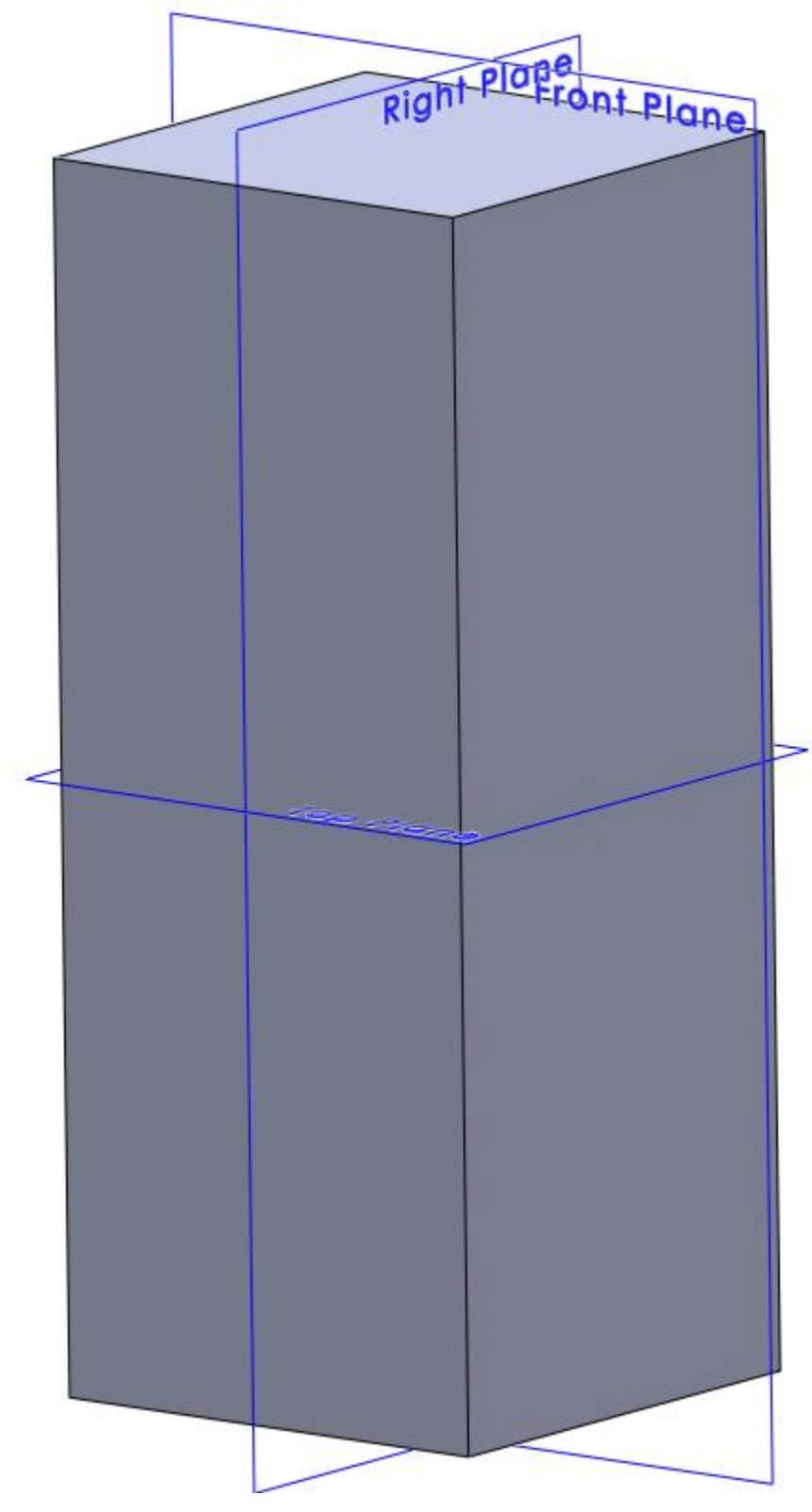

Create a new assembly

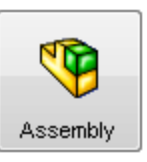

Go to File > New > Assembly or click at the Assembly icon

Select the three planes in the feature tree and make them visible by clicking on the glasses.  ${f G}$ 

# Insert the Mold\_Block

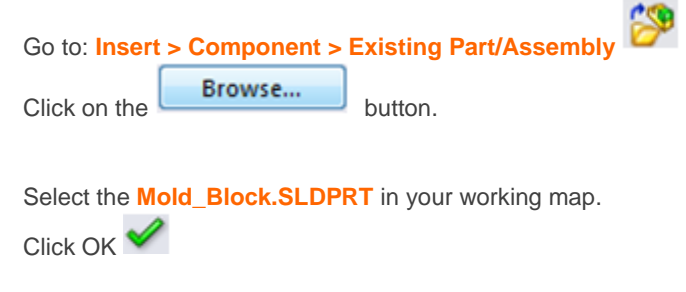

The Mold\_Block is fixed automatically in the assembly.

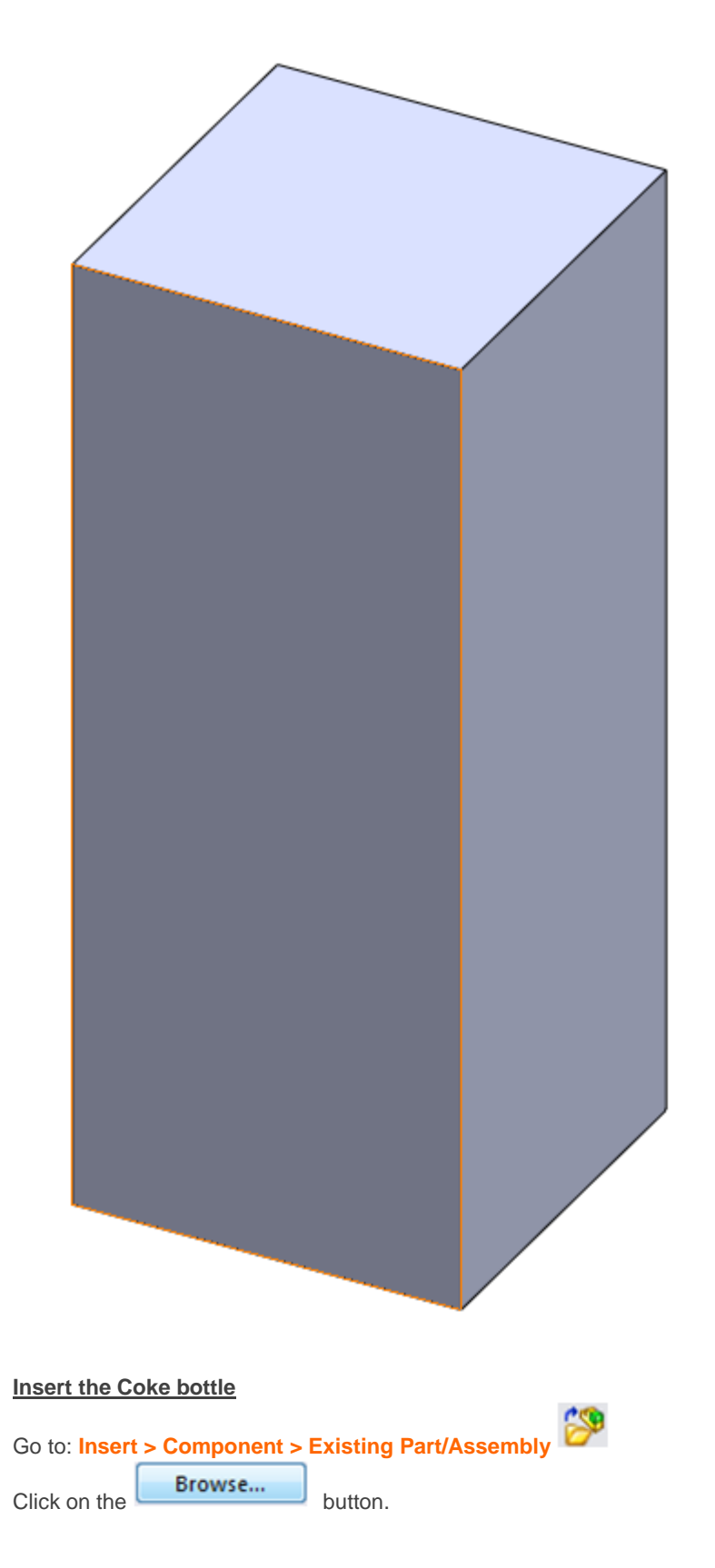

Select the **Bottle.SLDPRT** in your working map.

Place the model of the Bottle next to the Mold\_Block as shown in the picture.

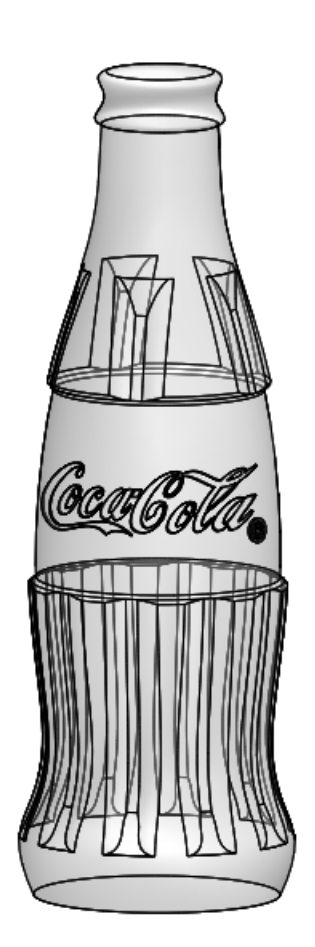

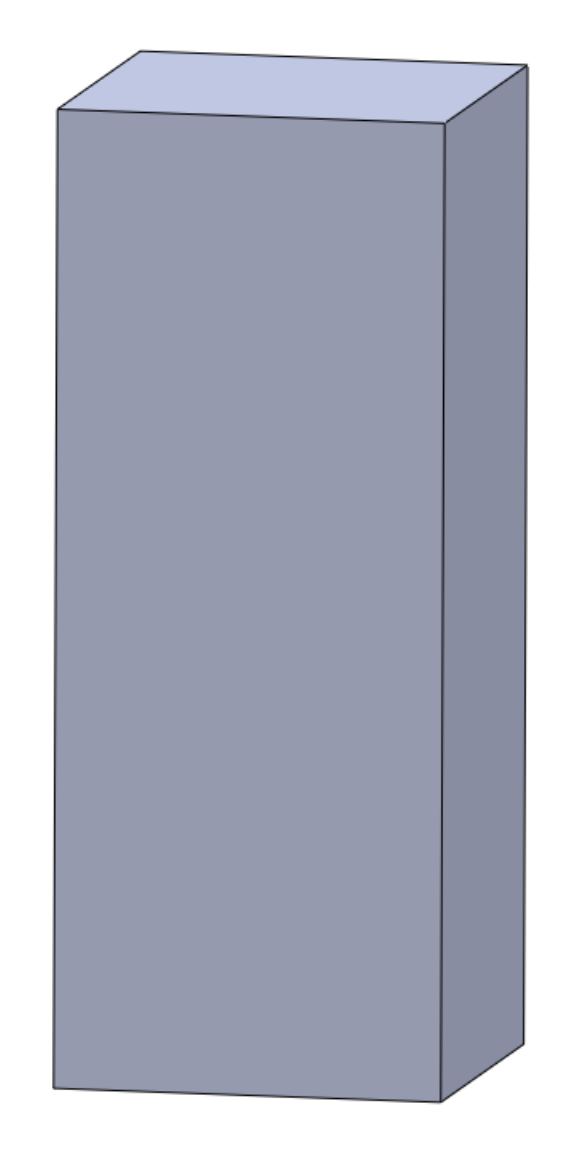

## Unhide the Planes

Go to View > Planes or click at the Planes icon

If the planes keep unvisible click at the Glasses in the Feature Tree to Unhide the planes as shown in the picture

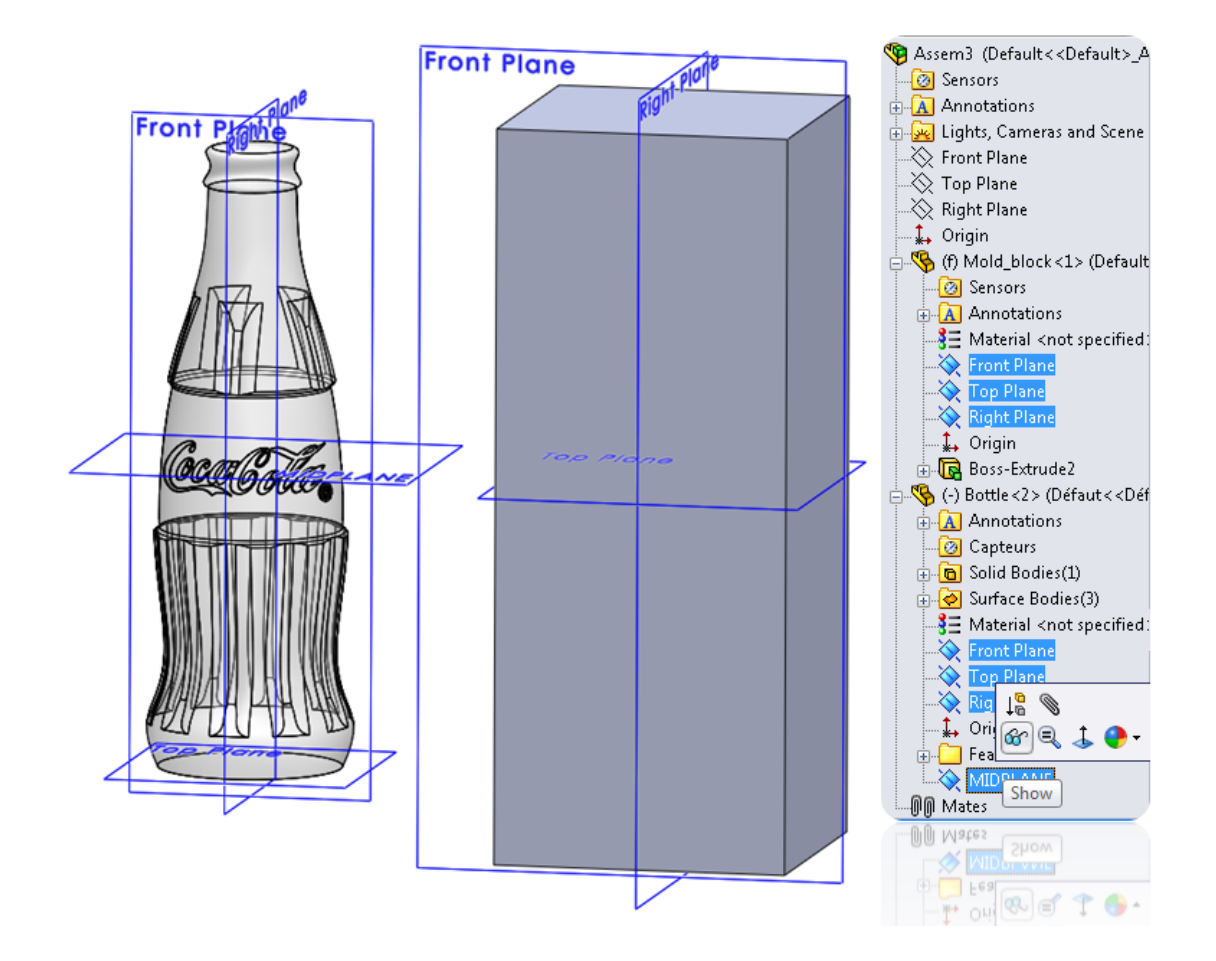

### Place the Bottle inside the Mold\_Block

#### Create a coincident mate

Go to: Insert > Mate

Select the coincident option.

Select the **Front Plane** of the Mold Block and the **Front Plane** of the Bottle. Click OK

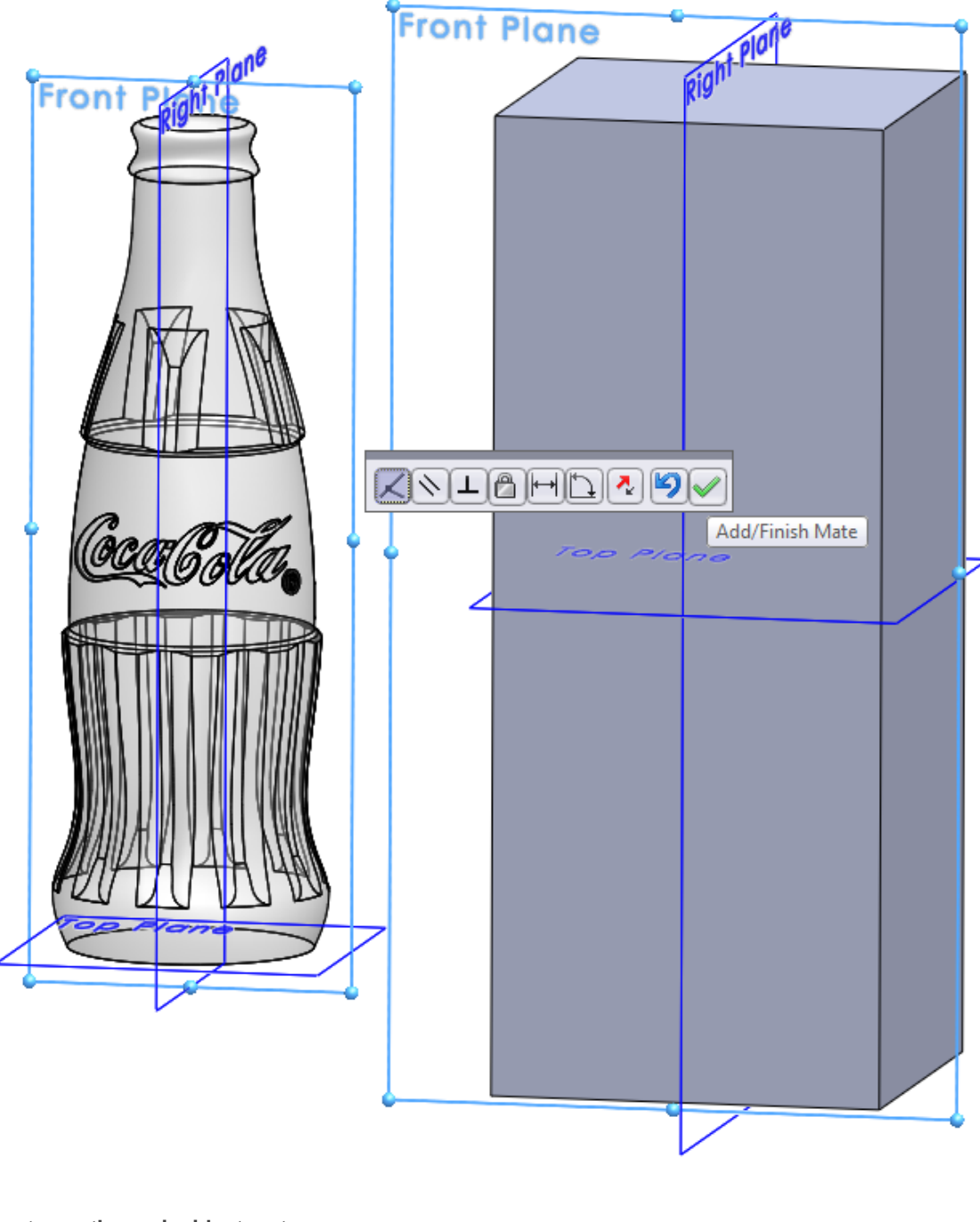

Create another coincident mate

Go to: Insert > Mate

Select the coincident option.

Select the **Top Plane** of the Mold Block and the **MIDPLANE** of the Bottle. Click OK

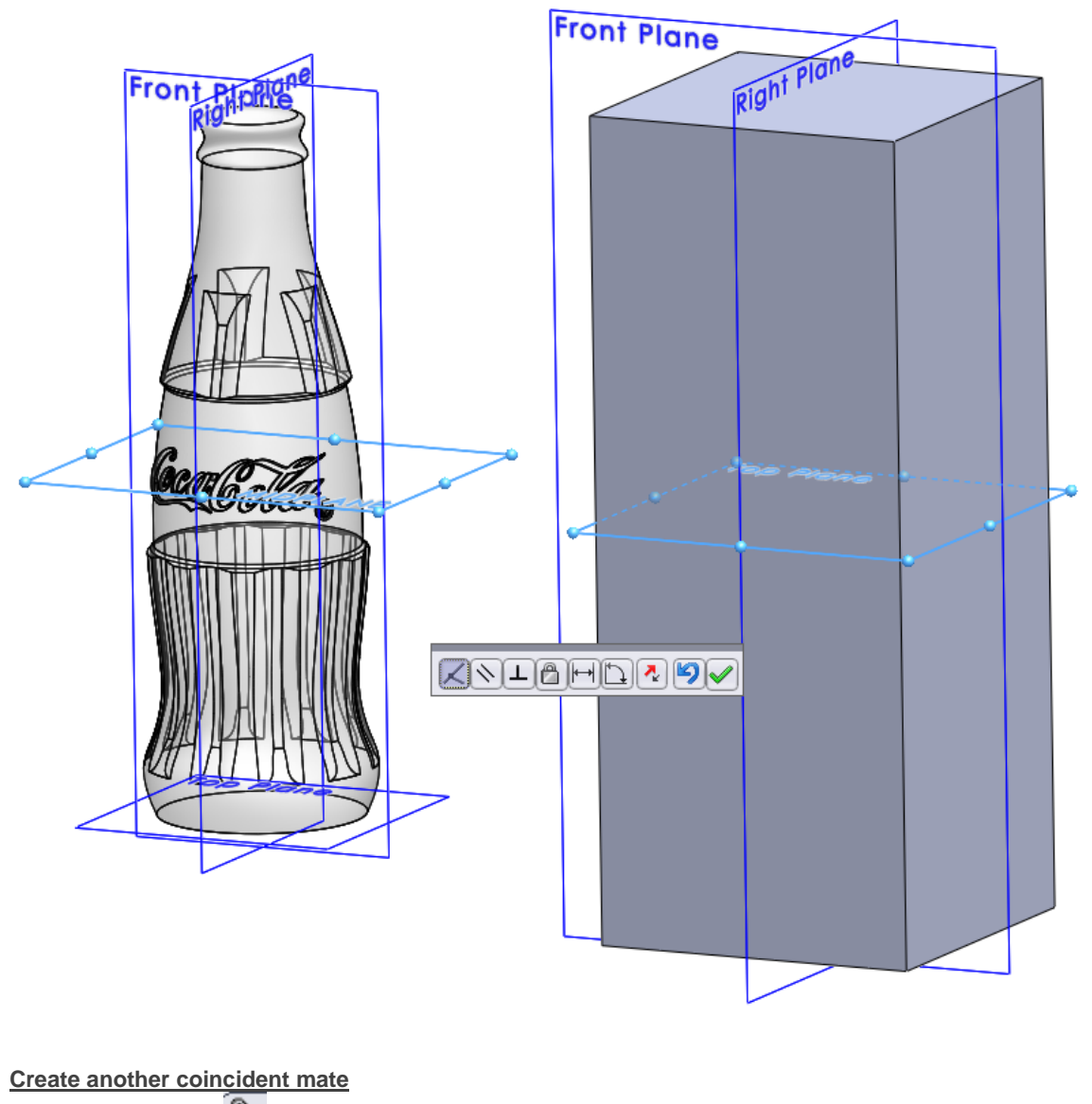

Go to: Insert > Mate

Select the coincident option.

Select the **Right Plane** of the Mold Block and the **Right Plane** of the Bottle.

Click OK 🗹

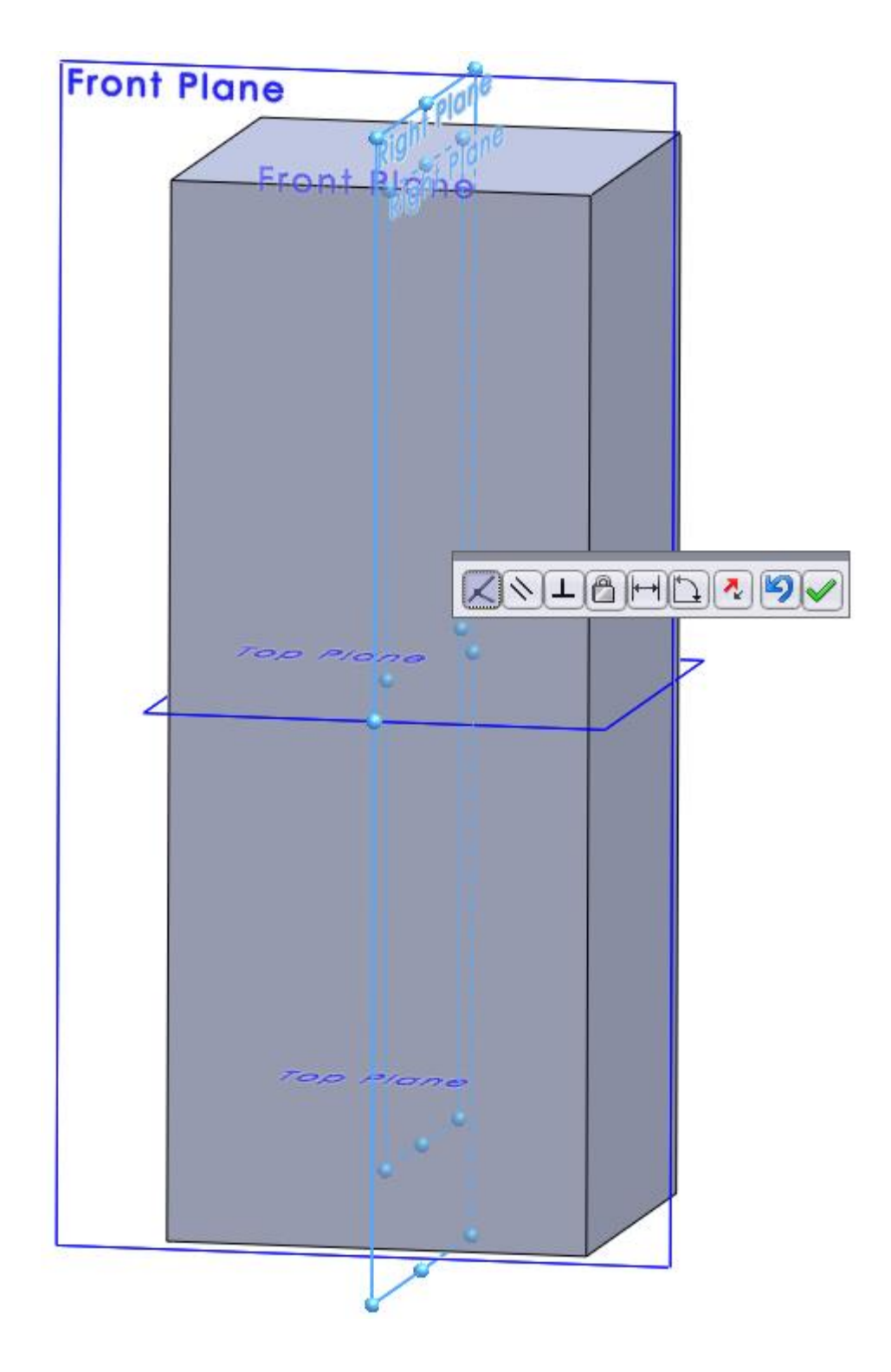

The two models are now fully defined.

Use the Section View to check if the Bottle is inside the Mold Block. Go to View > Display > Section View or click at the Section View button

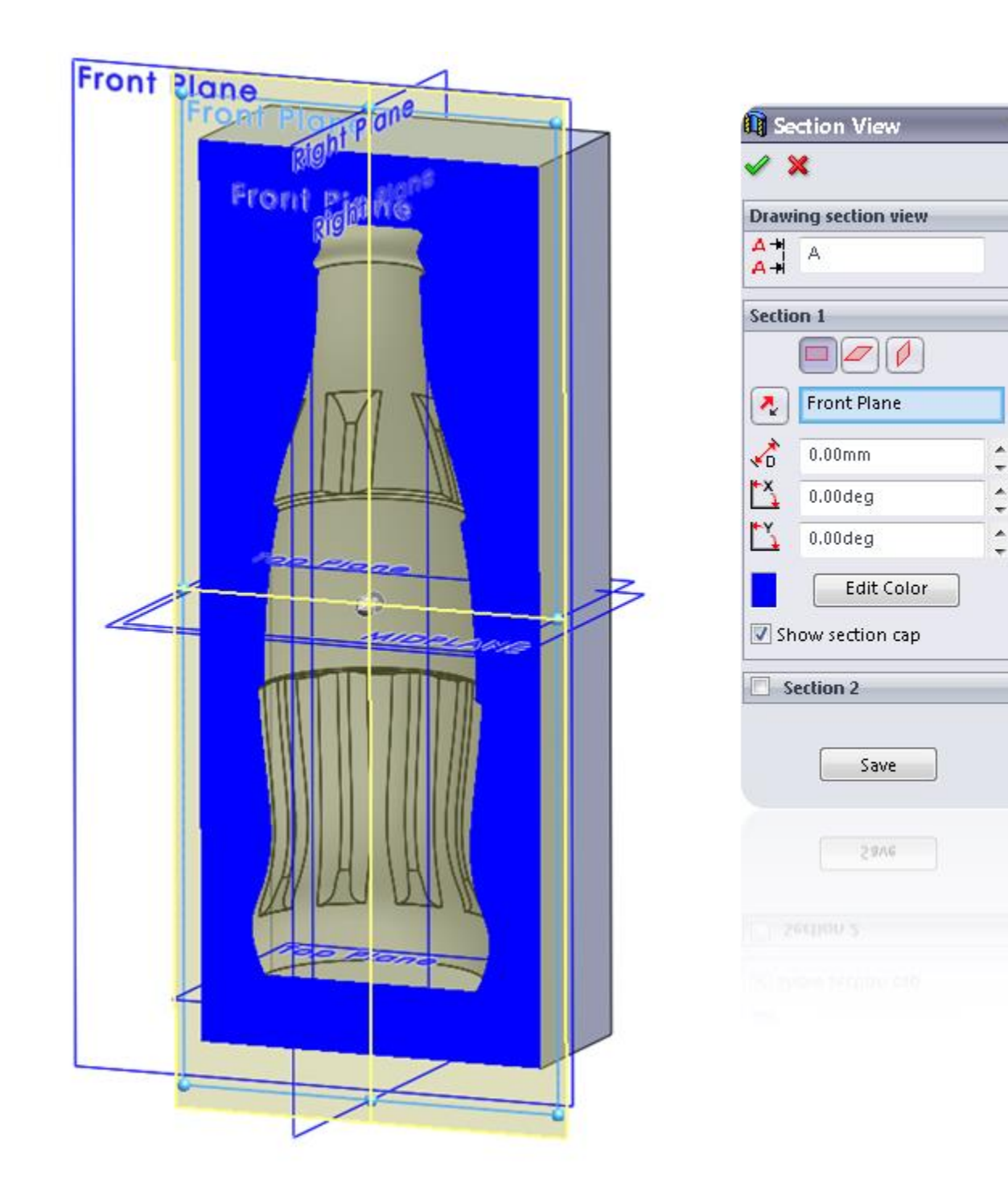

2

~

~

\*

Now it's time to subtract the model of the bottle from the Mold Block.

Click at the Mold\_Block and click at the Edit Part icon as shown in the picture 🧐

You'll get the Following warning: "The assembly must be saved to perform this command"

Click at **Save and Continue** to Save the assembly.

| SolidWo  | orks 🛛 🔀                                           |
|----------|----------------------------------------------------|
| <u> </u> | The assembly must be saved to perform this command |
|          | Would you like to save the assembly now?           |
|          | Save and Continue Annuleren                        |

I will show you how the **Cavity feature** works.

Go to: Insert > Features > Cavity or click at the Cavity icon

Select the Bottle in the Feature Tree as **Design Components**.

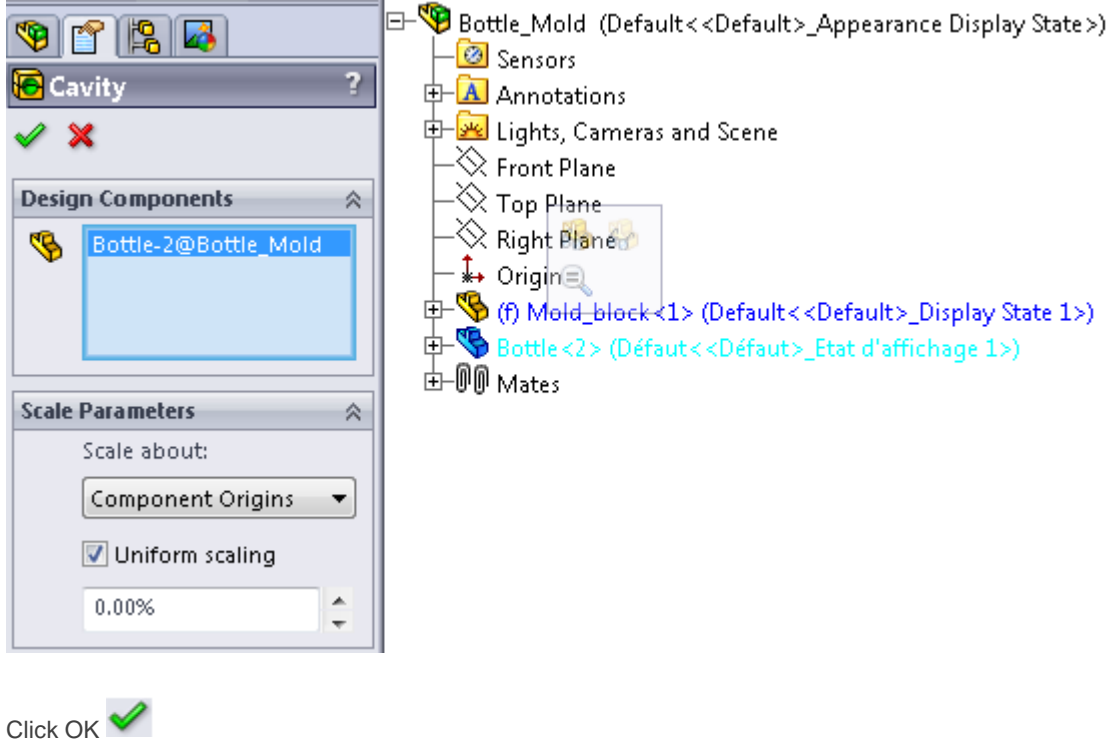

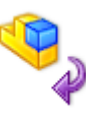

Click at the Edit Part button in the upper right corner to close the Part mode.

Now I will show you how to split the Mold into two parts

# Draw a Split line

Select the Right Plane in the feature tree and create a sketch by clicking on the 2D Sketch icon 😫

Draw a vertical line as shown in the picture  $\mathbf{N}$ 

Click at the Sketch button in the upper right corner to close the 2D Sketch

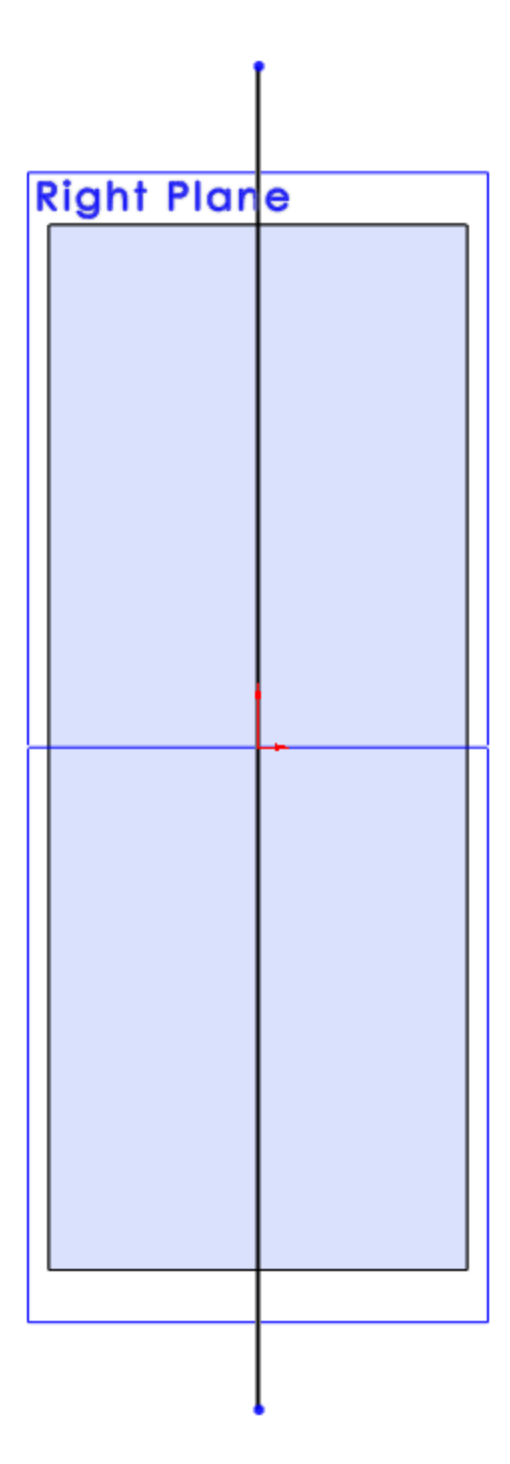

Go to Insert > Features > Split or click at the Split icon

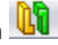

Select Sketch2 as Trim Tool and click at Cut Part

Select Part 1 and Part 2 in the Resulting Bodies tab and change the names of the parts

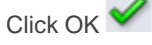

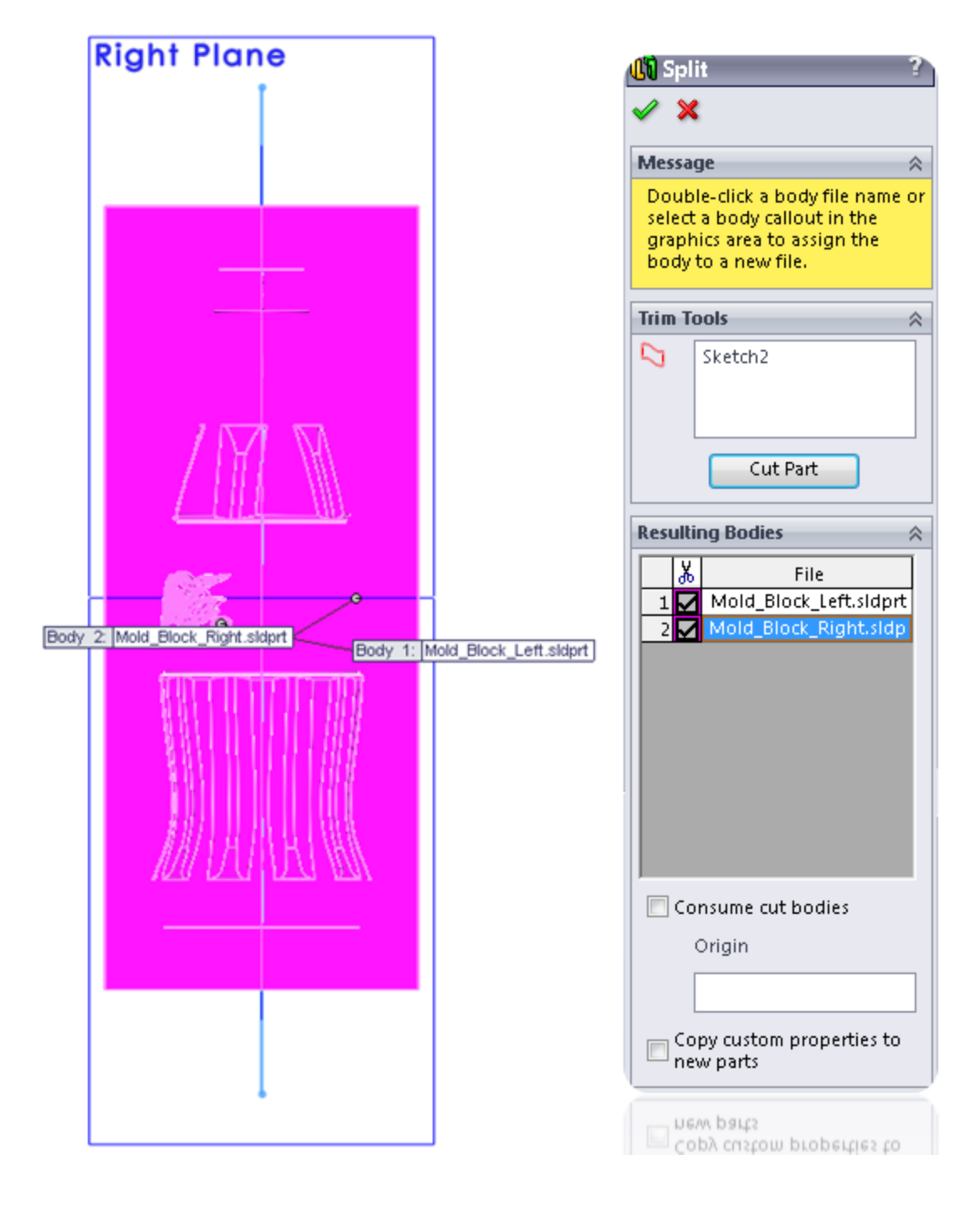

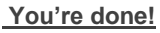

Now you know how to model a Mold in SolidWorks.

Hopefully you've learned something from it.

Leave a comment below and don't forget to Like or to Tweet this post to share it with other SolidWorkers. Google +1's are also very appreciated!

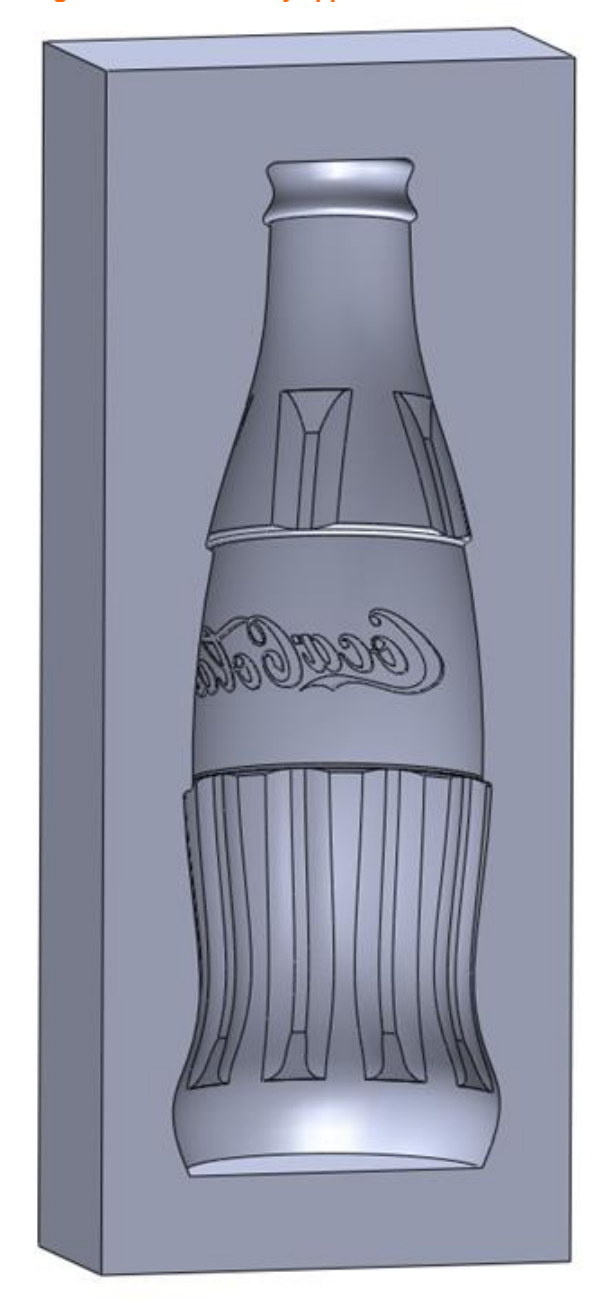

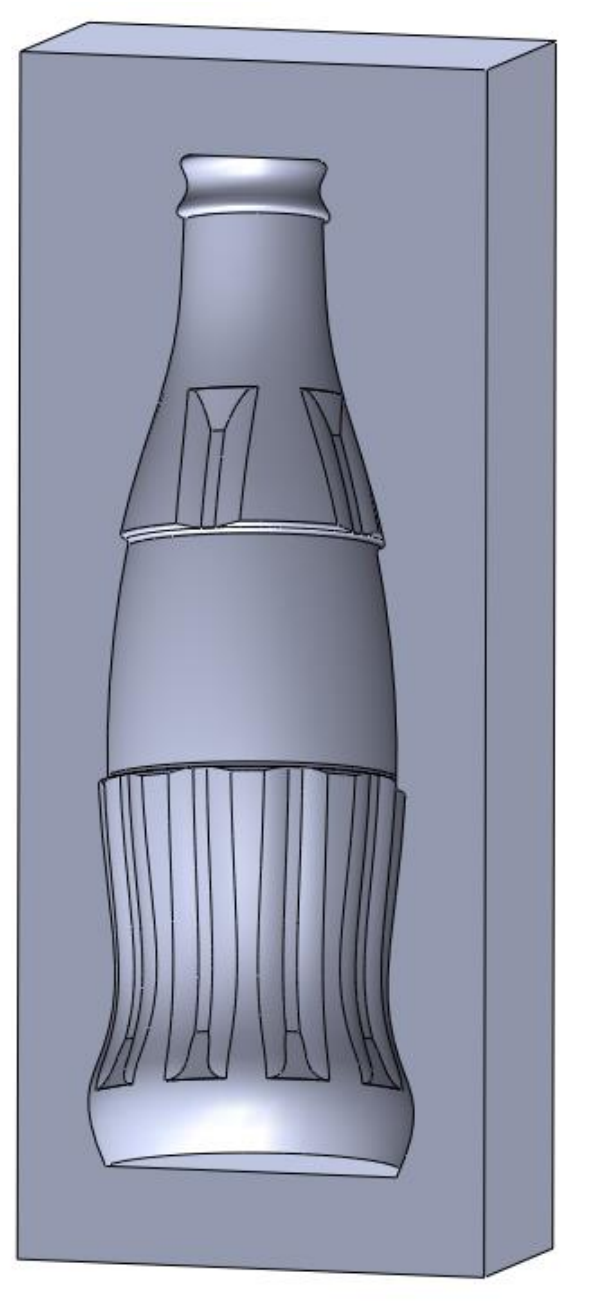